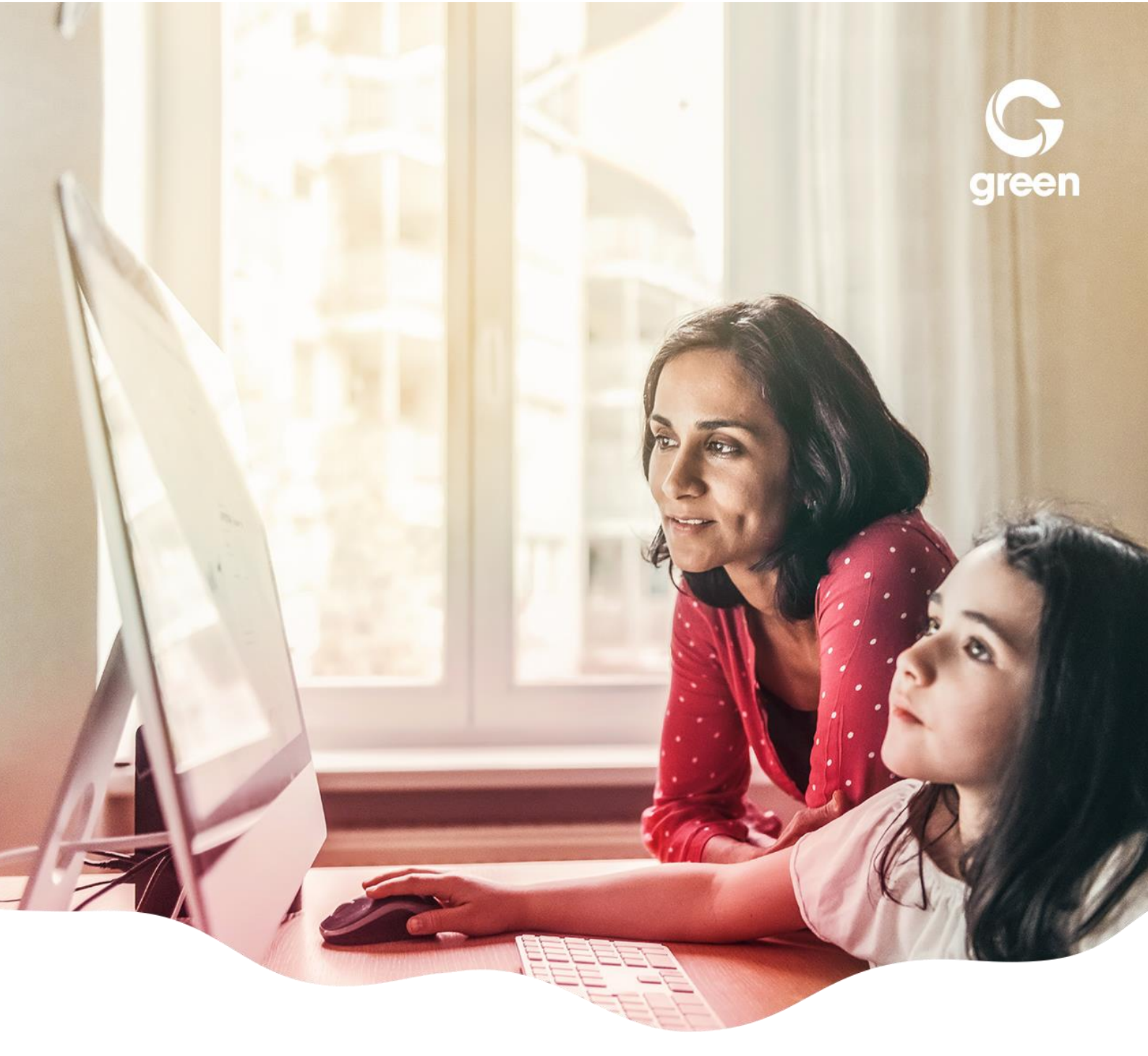

# greenVDSL (G. Fast) FRITZ!Box 7583

connecter et configurer

moving. forward. together.

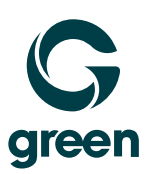

# 1 Connexion de la FRITZ!Box

# 1.1 Brancher l'adapteur d'alimentation

Branchez l'adaptateur d'alimentation à votre FRITZ!Box et avec la prise électronique. La lumière "Power" commence à clignoter en vert. Après quelques secondes la lumière «Power» brille en permanence. La FRITZ!Box 7583 est maintenant prêt pour l'utilisation.

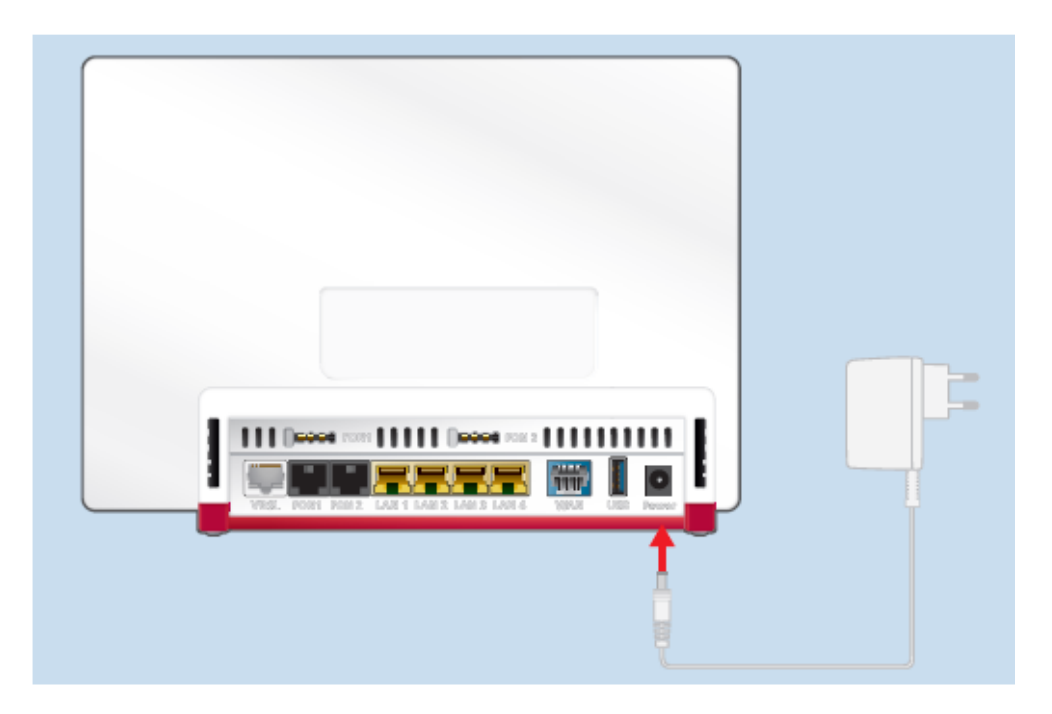

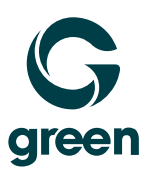

# 1.2 DSL Cable

Utilisez le câble en Y fourni (câble DSL). Raccordez la FRITZ!Box à la prise téléphonique avec l'une des extrémités longues du câble. Raccordez l'extrémité courte à la FRITZ!Box au niveau "DSL".

La FRITZ!Box établit ensuite la connexion Internet et se redémarre. Ce processus peut durer jusqu'à 15 minutes.

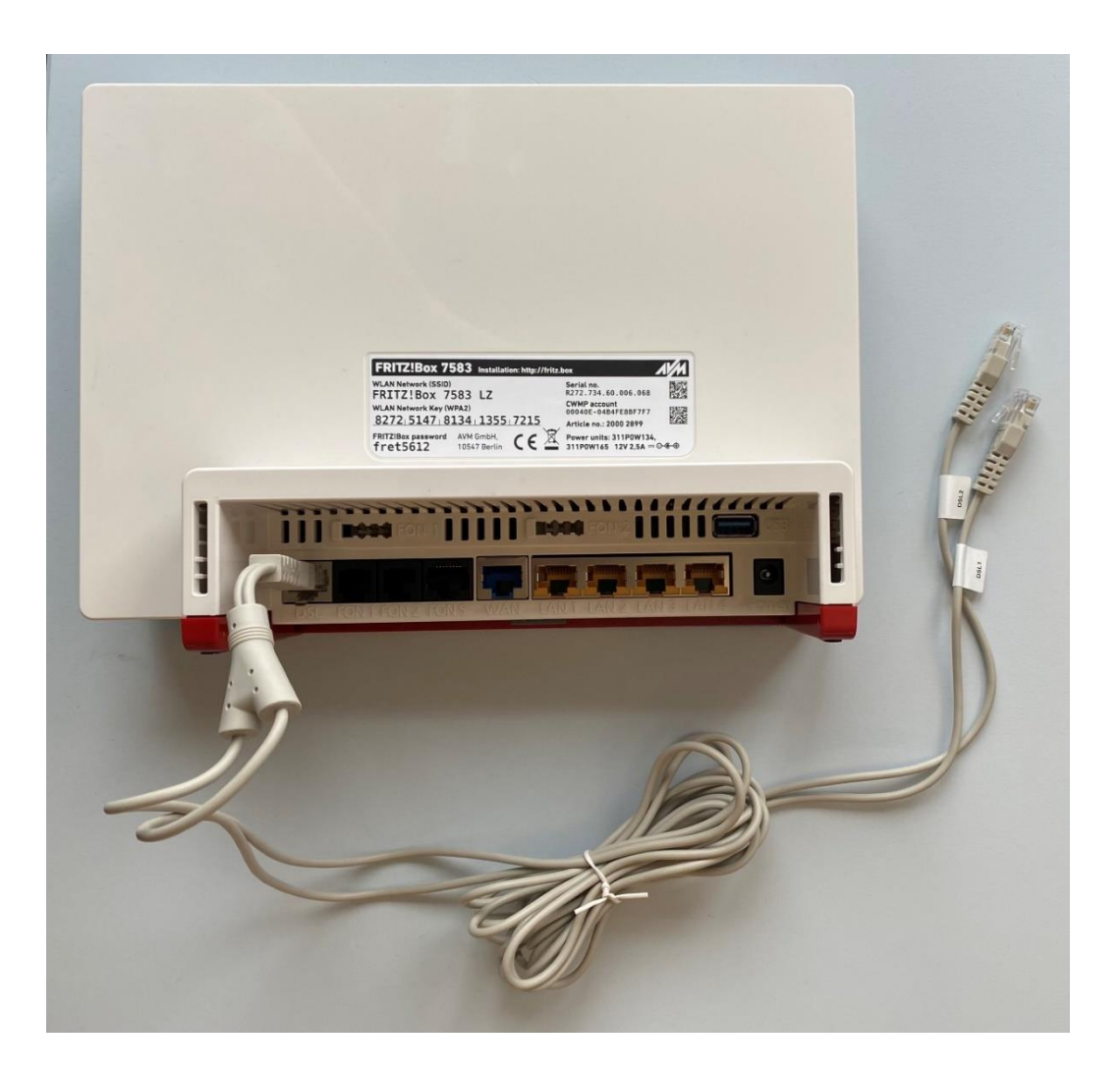

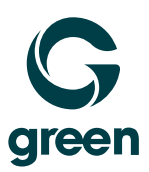

# 1.3 Déscription LEDs

| Pos.   | LED   | Etat            | Signification                                                     |  |
|--------|-------|-----------------|-------------------------------------------------------------------|--|
| 1      | Power | clignotte       | La FRITZ!Box est démarrée                                         |  |
|        |       | brille          | La FRITZ!Box est prête pour l'utilisation                         |  |
| 2      | Fiber | brille          | Connexion Internet existant                                       |  |
| 3 WLAN |       | brille          | WLAN est actif                                                    |  |
|        |       | clignotte       | Les nouveaux paramètres sans fil sont appliqués                   |  |
|        |       |                 | WLAN est activé-/désactivé                                        |  |
|        |       |                 | WPS est éxécuté                                                   |  |
| 4      | Fon   | brille          | Une connexion téléphonique existant                               |  |
|        |       | brille          | Neue Nachricht in Ihrer Voice-Mailbox                             |  |
| 5      | Info  | brille en vert  | Firmware est actualisé                                            |  |
|        |       |                 | <ul> <li>Il y a des nouveaux messages sur le répondeur</li> </ul> |  |
|        |       | brille en rouge | Erreur sur la FRITZ!Box                                           |  |

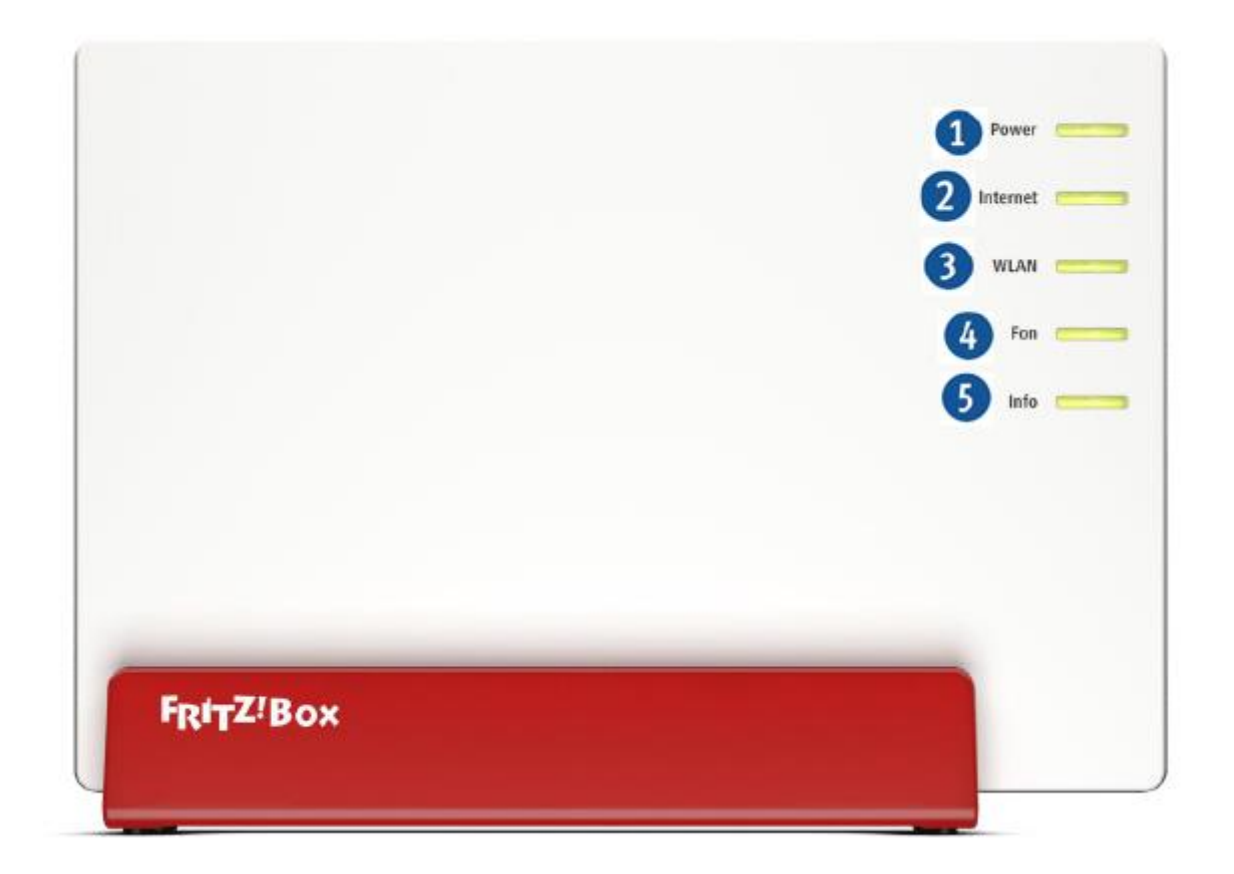

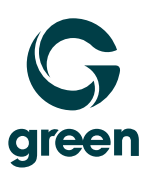

# 2 Connexion de réseau avec votre ordinateur

## 2.1 Connexion avec câble réseau

Si vous voulez connecter votre ordinateur avec un câble réseau, vous connectez le câble jaune à l'un des ports LAN libres de la FRITZ!Box.

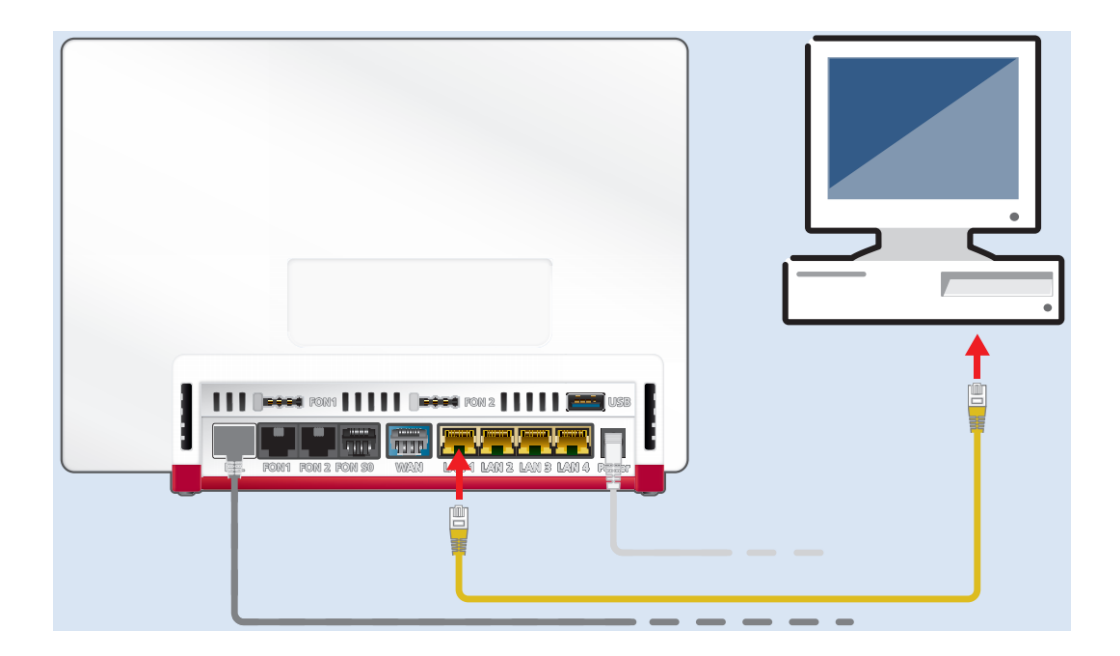

## 2.2 Connexion sans-fil

Si vous aimeriez connecter votre ordinateur via réseau sans fil (Wifi), vous avez besoin le nom de la connexion WIFI et mot de passe. La connexion sans fil a déjà été configuré pour votre FRITZ!Box. Le nom (SSID) et le mot de passe pour la connexion Internet sans fil, vous trouvez au dos de la FRITZ!Box.

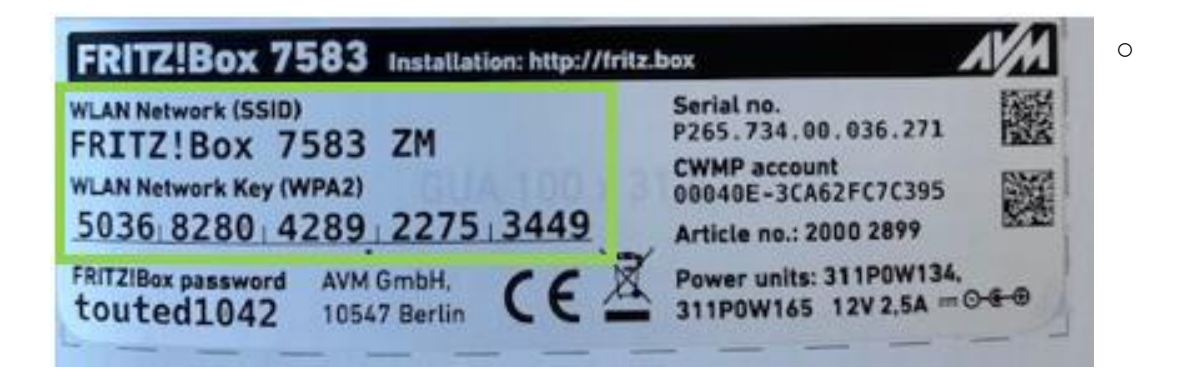

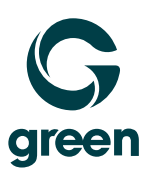

# 3 Configuration de la Fritz!Box

#### 3.1 Accès sur la Fritz!Box

Premièrement vous devez vous connecter à la FRITZ!Box. Assurez-vous que votre ordinateur est connecté via un câble réseau ou via WLAN avec FRITZ!Box.

Ensuite, entrez "fritz.box" ou "192.168.178.1" dans la barre d'adresse de votre navigateur Internet (par exemple Internet Explorer ou Safari).

## 3.2 Configuration de pays

Choisissez "Suisse" et confirmez avec "Suivant".

 Configuration pays
 :

 Veuillez sélectionner votre pays n'apparaît pas dans la liste, sélectionnez l'option « Autre pays ».

 Suisse
 •

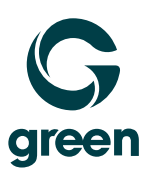

#### 3.3 Saisir mot de passe

Vous serez demandé à entrer le mot de passe. Le mot de passe par défaut peut être trouvé sur le dos de la FRITZ! Box.

| Votre FRITZ!Box vous souhaite la bienvenue !              |                                                                                                    |           |  |  |  |  |  |
|-----------------------------------------------------------|----------------------------------------------------------------------------------------------------|-----------|--|--|--|--|--|
| Identifiez-vous ave                                       | c votre mot de passe.                                                                                                    |           |  |  |  |  |  |
| Mot de passe                                              | •••••                                                                                                    | ]         |  |  |  |  |  |
| Hinweis:                                                  |                                                                                                    |           |  |  |  |  |  |
| L'interface utilisate<br>un mot de passe in<br>FRITZ!Box. | erface utilisateur de FRITZ!Box est protégée dès la sortie d'usine par<br>not de passe individuel. Ce mot de passe figure au dos de votre<br>Z!Box. |           |  |  |  |  |  |
| Mot de passe oublié ?                                     |                                                                                                    | Connexion |  |  |  |  |  |

La FRITZ! Box est redémarré. Après avoir redémarré (environ 2 minutes), vous devez vous identifier à nouveau avec le mot de passe. Vous serez alors redirigé vers l'aperçu de la FRITZ!Box 7583

#### 3.4 Données d'accès

Sélectionnez dans l'aperçu de la 7583 FRITZ! Box. "Internet" et après "Données d'accès".

Accès Internet via fibre (fibre optique)" est déjà sélectionné par défaut.

La FRITZ! Box est redémarré. Après avoir redémarré (environ 2 minutes), vous devez vous identifier à nouveau avec le mot de passe. Vous serez alors redirigé vers l'aperçu de la FRITZ!Box 7583.

# G

# **4** Configuration optionelle

Dans l'interface utilisateur, vous obtenez un aperçu de la configuration de la FRITZ! Box. En outre, vous pouvez faire des configurations optionnelles supplémentaires (exclusivement pour des utilisateurs expérimentés.). Pour activer l'affichage avancé, cliquez dans la page d'aperçu en bas sur **Mode:Standard**. Comme confirmation l'affichage change sur **Mode:Avancé**.

| EDITZ                                                                                 | FRITZ!Box 7583                                                                                                    |  | MyFRITZ!         |      |  |  |  |  |
|---------------------------------------------------------------------------------------|----------------------------------------------------------------------------------------------------|--|------------------|------|--|--|--|--|
|                                                                                       |                                                                                                    |  |                  | ?    |  |  |  |  |
| û Übersicht                                                                           | Internetzugang LISP AVM-Dienste DNS-Server                                                                                                  |  |                  |      |  |  |  |  |
| Internet ^                                                                            | Auf dieser seite konnen sie die baten nites internetzugangs ennichten und den zugang bei bedan anpassen.                                    |  |                  |      |  |  |  |  |
| Online-Monitor                                                                        | meen examineer                                                                                                    |  |                  |      |  |  |  |  |
| Zugangsdaten                                                                          | Internetanbieter green.ch                                                                                                    |  |                  |      |  |  |  |  |
| DSL-Informationen                                                                     |                                                                                                    |  |                  |      |  |  |  |  |
| 📞 Telefonie                                                                           | Verbindungseinstellungen                                                                                                    |  |                  |      |  |  |  |  |
| 🖵 Heimnetz                                                                            | Die Verbindungseinstellungen sind bereits auf die am häufigsten verwendeten Werte eingestellt. Bei Bedarf können Sie diese Werte verändern. |  |                  |      |  |  |  |  |
| 🗇 WLAN                                                                                | Verbindungseinstellungen ändern 🔺                                                                                                    |  |                  |      |  |  |  |  |
| 📙 DECT                                                                                | Internetzugang                                                                                                    |  |                  |      |  |  |  |  |
| 🕞 Diagnose                                                                            | O Über die FRITZIBox                                                                                                    |  |                  |      |  |  |  |  |
| System                                                                                | Wählen Sie diese Option, wenn die FRITZIBox direkt mit Ihrem Internet-Anschluss verbunden ist.                                              |  |                  |      |  |  |  |  |
| S Assistenten                                                                         | Uber ein externes Modern Wählen Sie die FRITZIBox an ein vorhandenes externes Modern anschließen möchten.                                   |  |                  |      |  |  |  |  |
|                                                                                       | Übertragungsgeschwindigkeit                                                                                                    |  |                  |      |  |  |  |  |
|                                                                                       | Geben Sie die Geschwindigkeit Ihrer Internetverbindung an. Diese Werte werden zur Sicherung der Priorisierung der Netzwerkgeräte benötigt.  |  |                  |      |  |  |  |  |
|                                                                                       | Downstream MBit/s                                                                                                    |  |                  |      |  |  |  |  |
|                                                                                       | Upstream MBit/s                                                                                                    |  |                  |      |  |  |  |  |
|                                                                                       | PPPoE-Passthrough                                                                                                    |  |                  |      |  |  |  |  |
|                                                                                       | Aktivieren Sie diese Option nur dann, wenn Sie eine zusätzliche eigene Internetverbindung für ein Netzwerkgerät im Heimnetz benötigen.      |  |                  |      |  |  |  |  |
|                                                                                       | Antung:<br>Es entstehen zusätzliche Kosten für die Internetverbindungen, die von angeschlossenen Netzwerkgeräten selbst aufgebaut werden.   |  |                  |      |  |  |  |  |
|                                                                                       | Angeschlossene Netzwerkgeräte dürfen zusätzlich ihre eigene Internetverbindung aufbauen (nicht empfohlen)                                   |  |                  |      |  |  |  |  |
|                                                                                       | Internetzugang nach dem "Übernehmen" prüfen                                                                                                 |  |                  |      |  |  |  |  |
|                                                                                       |                                                                                                    |  | Übernehmen Abbre | chen |  |  |  |  |
| Ansicht: Erweitert Inhalt Handbuch<br>Rechtliches Tipps & Tricks<br>Newsletter avm.de |                                                                                                    |  |                  |      |  |  |  |  |

Les instructions détaillées du fabricant peuvent être trouvés sur: <u>http://avm.de/service/handbuecher/fritzbox/</u>

**Wir sind gerne für Sie da:** Montag – Freitag 08.00 – 17.30 Uhr Hotline 056 460 23 23 Снат Nutzen Sie den Live Chat

## moving. forward. together.